# ASR 1000 OTV单播邻接服务器配置示例

## 目录

简介
先决条件
要求
使用的组件
配置
具有基本L2/L3连接的网络图
基本L2/L3连接
OTV单播邻接服务器最低配置
弗里菲
带OTV的网络图
验证命令和预期输出
常见问题
故障排除
在加入接口上创建数据包捕获以查看OTV Hello
相关信息

## 简介

本文档介绍如何在思科聚合服务路由器(ASR)1000平台上配置重叠传输虚拟化(OTV)单播邻接服务器。由于传统OTV需要通过互联网服务提供商(ISP)云进行组播,因此单播邻接服务器允许您利用 OTV功能,而无需组播支持和配置。

OTV将第2层(L2)拓扑扩展到物理上不同的站点,这允许设备在第2层通过第3层(L3)提供商通信。站 点1中的设备认为它们与站点2中的设备位于同一广播域。

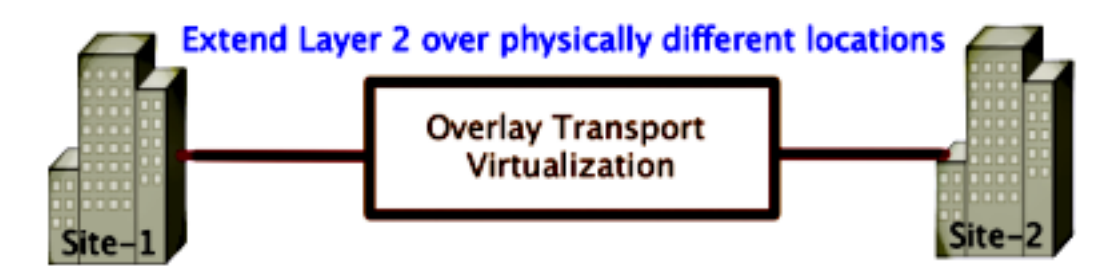

先决条件

Cisco 建议您了解以下主题:

- 以太网虚拟连接(EVC)配置
- •ASR平台上的基本L2和L3配置

### 使用的组件

本文档中的信息基于ASR 1002和Cisco IOS<sup>®版</sup>本asr1000rp1-adventerprise.03.09.00.S.153-2.S.bin。

要在ASR 1000和思科云服务路由器(CSR)1000V平台上实施OTV功能,您的系统必须具备以下要求 :

- Cisco IOS-XE版本3.9S或更高版本
- 最大传输单位(MTU)为1542或更高**注意:**OTV向所有封装的数据包添加42字节报头和"不分段 (DF)"位。要通过重叠传输1500字节的数据包,传输网络必须支持MTU 1542或更高。OTV不支 持分段。要允许在OTV上进行分段,必须启用**otv fragmentation join-interface** <interface>。
- 站点之间的单播可达性

本文档中的信息都是基于特定实验室环境中的设备编写的。本文档中使用的所有设备最初均采用原 始(默认)配置。如果您使用的是真实网络,请确保您已经了解所有命令的潜在影响。

配置

### 具有基本L2/L3连接的网络图

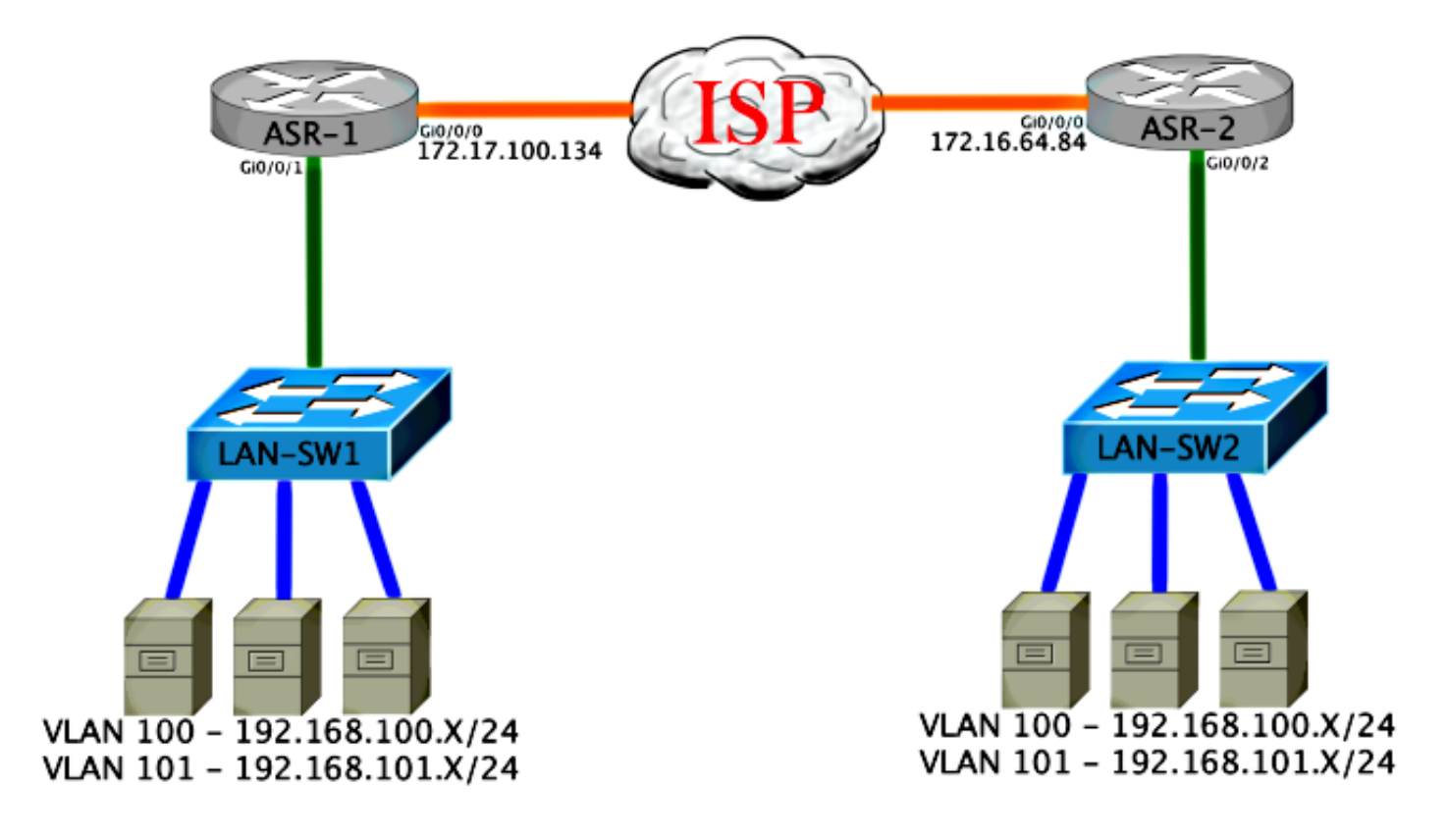

基本L2/L3连接

从基本配置开始。ASR上的内部接口配置为dot1q流量的服务实例。OTV加入接口是外部WAN第3层 接口。

ASR-1 interface GigabitEthernet0/0/0 description OTV-WAN-Connection mtu 9216 ip address 172.17.100.134 255.255.255.0 negotiation auto cdp enable

ASR-2

interface GigabitEthernet0/0/0
description OTV-WAN-Connection
mtu 9216
ip address 172.16.64.84 255.255.255.0
negotiation auto
cdp enable

由于OTV添加了42字节报头,因此您必须验证ISP是否从站点到站点传递了最小MTU大小。要完成 此验证,请发送数据包大小为1514且设置了DF位。这为ISP提供了模拟OTV数据**包所需**的负载加上 数据包上的"不分段"标记。如果没有DF位就无法ping通,则会出现路由问题。如果可以不执行 ping操作,但无法通过DF位集执行ping操作,则表明存在MTU问题。成功后,您就可以将OTV单播 模式添加到站点ASR。

ASR-1#ping 172.17.100.134 size 1514 df-bit Type escape sequence to abort. Sending 5, 1514-byte ICMP Echos to 172.17.100.134, timeout is 2 seconds: Packet sent with the DF bit set !!!!! Success rate is 100 percent (5/5), round-trip min/avg/max = 1/1/2 ms 内部接口是L2端口,配置了L2 dot1q标记数据包的服务实例。它构建内部站点网桥域。在本例中 ,它是无标记VLAN1。内部站点网桥域用于同一站点上多个OTV设备的通信。这允许他们通信并确

必须将服务实例配置到使用重叠的网桥域中。

定哪台设备是哪个网桥域的授权边缘设备(AED)。

```
ASR-1
interface GigabitEthernet0/0/1
no ip address
negotiation auto
cdp enable
 service instance 1 ethernet
   encapsulation untagged
  bridge-domain 1
 1
service instance 50 ethernet
  encapsulation dotlg 100
 bridge-domain 200
 !
service instance 51 ethernet
  encapsulation dotlq 101
 bridge-domain 201
```

ASR-2 interface GigabitEthernet0/0/2 no ip address

```
negotiation auto
cdp enable
service instance 1 ethernet
encapsulation untagged
bridge-domain 1
!
service instance 50 ethernet
encapsulation dotlq 100
bridge-domain 200
!
service instance 51 ethernet
encapsulation dotlq 101
bridge-domain 201
```

### OTV单播邻接服务器最低配置

这是一个基本配置,只需几个命令即可设置邻接服务器和加入/内部接口。

配置本地站点网桥域,在本例中为LAN上的VLAN1。站点标识符特定于每个物理位置。此示例有两 个彼此物理上独立的远程位置。相应地配置站点1和站点2。

ASR-1

```
Config t
otv site bridge-domain 1
otv site-identifier 0000.0000.0001
```

ASR-2

```
Config t
```

otv site bridge-domain 1 otv site-identifier 0000.0000.0002 为每侧构建重叠。配置重叠,应用加入接口,并将邻接服务器配置添加到每一端。本示例将ASR-1用作邻接服务器,将ASR-2用作客户端。

**注意**:确保仅在服务器ASR上应用otv adjacency-server unicast-only命令。请勿将其应用于客 户端。

添加要扩展的两个网桥域。请注意,您不扩展站点网桥域,只扩展需要的两个VLAN。为重叠接口 建立单独的服务实例以调用网桥域200和201。分别应用dot1q标记100和101。

ASR-1

```
Config t

interface Overlay1

no ip address

otv join-interface GigabitEthernet0/0/0

otv use-adjacency-server 172.17.100.134 unicast-only

otv adjacency-server unicast-only

service instance 10 ethernet

encapsulation dot1q 100

bridge-domain 200

service instance 11 ethernet

encapsulation dot1q 101

bridge-domain 201
```

ASR-2

```
Config t

interface Overlay1

no ip address

otv join-interface GigabitEthernet0/0/0

otv use-adjacency-server 172.17.100.134 unicast-only

service instance 10 ethernet

encapsulation dot1q 100

bridge-domain 200

service instance 11 ethernet

encapsulation dot1q 101

bridge-domain 201
```

**注意:**请勿在重叠接口上扩展站点VLAN。这会导致两个ASR发生冲突,因为它们认为每个远 程端位于同一站点。

在此阶段,ASR到ASR OTV仅单播邻接关系已完成并启动。找到邻居,ASR应对需要扩展的 VLAN支持AED

0

| ASR-1# <b>show otv</b>            |   |                     |
|-----------------------------------|---|---------------------|
| Overlay Interface Overlay         | L |                     |
| VPN name                          | : | None                |
| VPN ID                            | : | 1                   |
| State                             | : | UP                  |
| AED Capable                       | : | Yes                 |
| Join interface(s)                 | : | GigabitEthernet0/0/ |
| Join IPv4 address                 | : | 172.17.100.134      |
| Tunnel interface(s)               | : | Tunnel0             |
| Encapsulation format              | : | GRE/IPv4            |
| Site Bridge-Domain                | : | 1                   |
| Capability                        | : | Unicast-only        |
| Is Adjacency Server               | : | Yes                 |
| Adj Server Configured             | : | Yes                 |
| Prim/Sec Adj Svr(s)               | : | 172.17.100.134      |
| ASR-1# <b>show otv isis neigh</b> |   |                     |
|                                   |   |                     |

| System Id | Туре | Interface | IP Address   | State | Holdtime | Circuit | Id  |
|-----------|------|-----------|--------------|-------|----------|---------|-----|
| ASR-2     | L1   | Ov1       | 172.16.64.84 | UP    | 25       | ASR-1.  | .01 |

#### ASR-2#**show otv**

Tag Overlay1:

| Overlay Interface Overlay1 | L |                      |
|----------------------------|---|----------------------|
| VPN name                   | : | None                 |
| VPN ID                     | : | 1                    |
| State                      | : | UP                   |
| AED Capable                | : | Yes                  |
| Join interface(s)          | : | GigabitEthernet0/0/0 |
| Join IPv4 address          | : | 172.16.64.84         |
| Tunnel interface(s)        | : | Tunnel0              |
| Encapsulation format       | : | GRE/IPv4             |
| Site Bridge-Domain         | : | 1                    |
| Capability                 | : | Unicast-only         |
| Is Adjacency Server        | : | No                   |
| Adj Server Configured      | : | Yes                  |
| Prim/Sec Adj Svr(s)        | : | 172.17.100.134       |
| ASR-2#show otv isis neigh  |   |                      |

| Tag Overlay1: |      |           |                |       |          |         |     |
|---------------|------|-----------|----------------|-------|----------|---------|-----|
| System Id     | Туре | Interface | IP Address     | State | Holdtime | Circuit | Id  |
| ASR-1         | L1   | Ov1       | 172.17.100.134 | UP    | 8        | ASR-1.  | .01 |

## 弗里菲

使用本部分可确认配置能否正常运行。

## 带OTV的网络图

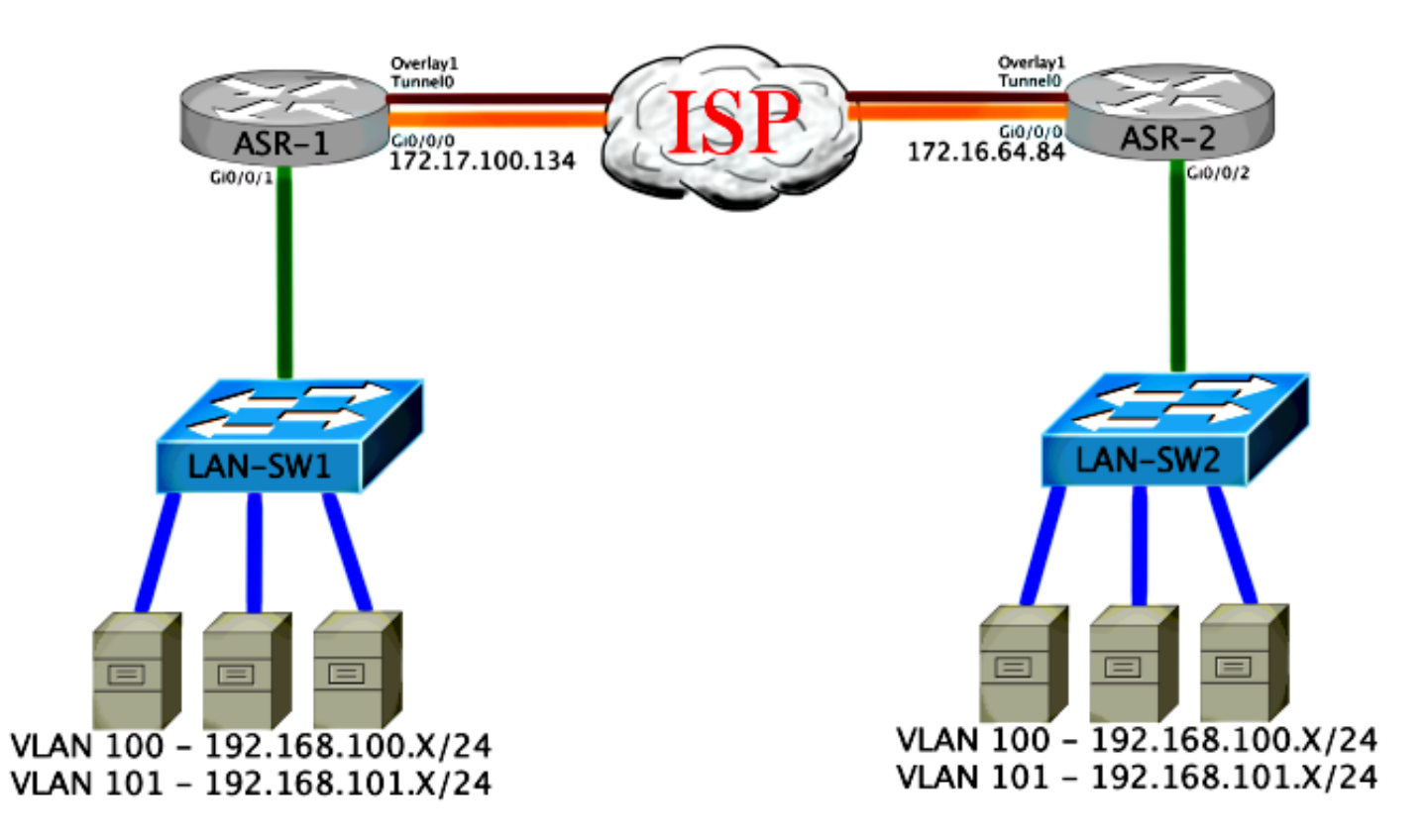

## 验证命令和预期输出

此输出显示VLAN 100和101已扩展。ASR是AED,输出中会显示映射VLAN的内部接口和服务实例 。

ASR-1#**show otv vlan** Key: SI - Service Instance Overlay 1 VLAN Configuration Information Inst VLAN Bridge-Domain Auth Site Interface(s) 0 **100 200 yes Gi0/0/1:SI50** 0 **101 201 yes Gi0/0/1:SI51** Total VLAN(s): 2 Total Authoritative VLAN(s): 2

ASR-2**#show otv vlan** Key: SI - Service Instance

Overlay 1 VLAN Configuration Information Inst VLAN Bridge-Domain Auth Site Interface(s)

| 0    | 100    | 200   |   | yes | Gi0/0/2:SI50 |
|------|--------|-------|---|-----|--------------|
| 0    | 101    | 201   |   | yes | Gi0/0/2:SI51 |
| Tota | l VLAN | N(s): | 2 |     |              |

Total Authoritative VLAN(s): 2

要验证VLAN是否已扩展,请执行站点到站点ping。主机192.168.100.2位于站点1,主机 192.168.100.3位于站点2。当您在本地和跨OTV到另一端构建ARP时,前几个ping操作会失败。

#### LAN-SW1#ping 192.168.100.3

Type escape sequence to abort. Sending 5, 100-byte ICMP Echos to **192.168.100.3**, timeout is 2 seconds: ...!! Success rate is 40 percent (2/5), round-trip min/avg/max = 1/5/10 ms

LAN-SW1#ping 192.168.100.3 Type escape sequence to abort. Sending 5, 100-byte ICMP Echos to 192.168.100.3, timeout is 2 seconds: !!!!! Success rate is 100 percent (5/5), round-trip min/avg/max = 1/4/10 ms

#### LAN-SW1#ping 192.168.100.3 size 1500 df-bit

Type escape sequence to abort. Sending 5, 1500-byte ICMP Echos to 192.168.100.3, timeout is 2 seconds: Packet sent with the DF bit set !!!!! Success rate is 100 percent (5/5), round-trip min/avg/max = 1/4/10 ms 为了确保MAC表和OTV路由表与本地设备一起正确构建,并且您学习远程设备的MAC地址,请使用 show otv route命令。

LAN-SW1#show int vlan 100

Vlan100 is up, line protocol is up Hardware is Ethernet SVI, address is 0c27.24cf.abd1 (bia 0c27.24cf.abd1) Internet address is 192.168.100.2/24

#### LAN-SW2#show int vlan 100

Vlan100 is up, line protocol is up Hardware is Ethernet SVI, address is b4e9.b0d3.6a51 (bia b4e9.b0d3.6a51) Internet address is 192.168.100.3/24

#### ASR-1#show otv route vlan 100

Codes: BD - Bridge-Domain, AD - Admin-Distance, SI - Service Instance, \* - Backup Route

OTV Unicast MAC Routing Table for Overlay1

Inst VLAN BD MAC Address AD Owner Next Hops(s) \_\_\_\_\_ 0 100 200 0c27.24cf.abaf 40 BD Eng Gi0/0/1:SI50 100 200 0c27.24cf.abd1 40 BD Eng Gi0/0/1:SI50 <--- Local mac is 0 pointing to the physical interface 100 200 b4e9.b0d3.6a04 50 ISIS ASR-2 0 100 200 0 **b4e9.b0d3.6a51** 50 ISIS ASR-2 <--- Remote mac is pointing across OTV to ASR-2

4 unicast routes displayed in Overlay1

```
_____
4 Total Unicast Routes Displayed
ASR-2#show otv route vlan 100
Codes: BD - Bridge-Domain, AD - Admin-Distance,
     SI - Service Instance, * - Backup Route
OTV Unicast MAC Routing Table for Overlay1
Inst VLAN BD
            MAC Address AD Owner Next Hops(s)
_____
0
    100 200
             0c27.24cf.abaf 50
                             ISIS
                                  ASR-1
    100 200
             0c27.24cf.abd1 50
                           ISIS ASR-1
                                                 <--- Remote
0
mac is pointing across OTV to ASR-1
0 100 200 b4e9.b0d3.6a04 40 BD Eng Gi0/0/2:SI50
   100 200 b4e9.b0d3.6a51 40 BD Eng Gi0/0/2:SI50 <--- Local mac is
0
pointing to the physical interface
4 unicast routes displayed in Overlay1
 _____
4 Total Unicast Routes Displayed
```

## 常见问题

输出中的When OTV Does Not Form错误消息指示ASR不支持AED。这意味着ASR不会通过OTV转发VLAN。造成这种情况的原因有几种,但最常见的是ASR在站点之间没有连接。检查L3连接和可能阻止的UDP端口8472(保留用于OTV)的流量。此情况的另一个可能原因是未配置内部站点网桥域。这会造成ASR无法成为AED的情况,因为它是否是站点上唯一的ASR尚不确定。

| ASR-1# <b>show otv</b>     |                                                       |
|----------------------------|-------------------------------------------------------|
| Overlay Interface Overlay1 |                                                       |
| VPN name                   | : None                                                |
| VPN ID                     | : 1                                                   |
| State                      | : UP                                                  |
| AED Capable                | : No, overlay DIS not elected < Local OTV site cannot |
| see the remote neighbor    |                                                       |
| Join interface(s)          | : GigabitEthernet0/0/0                                |
| Join IPv4 address          | : 172.17.100.134                                      |
| Tunnel interface(s)        | : Tunnel0                                             |
| Encapsulation format       | : GRE/IPv4                                            |
| Site Bridge-Domain         | : 1                                                   |
| Capability                 | : Unicast-only                                        |
| Is Adjacency Server        | : Yes                                                 |
| Adj Server Configured      | : Yes                                                 |
| Prim/Sec Adj Svr(s)        | : 172.17.100.134                                      |
| ASR-2# <b>show otv</b>     |                                                       |
| Overlay Interface Overlay1 |                                                       |
| VPN name                   | : None                                                |
| VPN ID                     | : 1                                                   |
| State                      | : UP                                                  |
| AED Capable                | : No, overlay DIS not elected < Local OTV site cannot |
| see the remote neighbor    |                                                       |
| Join interface(s)          | : GigabitEthernet0/0/0                                |
| Join IPv4 address          | :172.16.64.84                                         |

| Tunnel interface(s)   | : | Tunnel0        |
|-----------------------|---|----------------|
| Encapsulation format  | : | GRE/IPv4       |
| Site Bridge-Domain    | : | 1              |
| Capability            | : | Unicast-only   |
| Is Adjacency Server   | : | No             |
| Adj Server Configured | : | Yes            |
| Prim/Sec Adj Svr(s)   | : | 172.17.100.134 |

## 故障排除

本部分提供了可用于对配置进行故障排除的信息。

### 在加入接口上创建数据包捕获以查看OTV Hello

您可以在ASR上使用板载数据包捕获设备来帮助排除可能的问题。

要创建访问控制列表(ACL)以尽量减少影响和过饱和捕获,请输入:

#### ip access-list extended CAPTURE

permit udp host 172.17.100.134 host 172.16.64.84 eq 8472 permit udp host 172.16.64.84 host 172.17.100.134 eq 8472 要设置捕获以在两个ASR上双向嗅探连接接口,请输入:

monitor capture 1 buffer circular access-list CAPTURE interface g0/0/0 both 要开始捕获,请输入:

#### monitor capture 1 start

\*Nov 14 15:21:37.746: %BUFCAP-6-ENABLE: Capture Point 1 enabled.

<wait a few min>

#### monitor capture 1 stop

\*Nov 14 15:22:03.213: %BUFCAP-6-DISABLE: Capture Point 1 disabled.

show mon cap 1 buffer brief

缓冲区输出显示捕获出口和从邻居和本地入口中的hello。当在两个ASR上启用并双向捕获时,您会 在捕获中看到相同的数据包从一端离开并进入另一端。

ASR-1中的前两个数据包未在ASR-2中捕获,因此您必须将捕获偏移三秒,以便补偿该时间和引导 ASR-1输出的两个额外数据包。

ASR-1#show mon cap 1 buff bri

| # siz    | ze timestamp | source         | destination    | protocol |          |
|----------|--------------|----------------|----------------|----------|----------|
| 0 140    | 54 0.000000  | 172.17.100.134 | -> 172.16.64.8 | 4 UDP    | * not in |
| ASR-2 ca | ар           |                |                |          |          |
| 1 15     | 0.284034     | 172.17.100.134 | -> 172.16.64.8 | 4 UDP    | * not in |
| ASR-2 ca | ар           |                |                |          |          |
| 2 146    | 3.123047     | 172.17.100.134 | -> 172.16.64.8 | 4 UDP    |          |

| 3  | 1464 | 6.000992  | 172.17.100.134 | -> | 172.16.64.84   | UDP |
|----|------|-----------|----------------|----|----------------|-----|
| 4  | 110  | 6.140044  | 172.17.100.134 | -> | 172.16.64.84   | UDP |
| 5  | 1464 | 6.507029  | 172.16.64.84   | -> | 172.17.100.134 | UDP |
| 6  | 1464 | 8.595022  | 172.17.100.134 | -> | 172.16.64.84   | UDP |
| 7  | 150  | 9.946994  | 172.17.100.134 | -> | 172.16.64.84   | UDP |
| 8  | 1464 | 11.472027 | 172.17.100.134 | -> | 172.16.64.84   | UDP |
| 9  | 110  | 14.600012 | 172.17.100.134 | -> | 172.16.64.84   | UDP |
| 10 | 1464 | 14.679018 | 172.17.100.134 | -> | 172.16.64.84   | UDP |
| 11 | 1464 | 15.696015 | 172.16.64.84   | -> | 172.17.100.134 | UDP |
| 12 | 1464 | 17.795009 | 172.17.100.134 | -> | 172.16.64.84   | UDP |
| 13 | 150  | 18.903997 | 172.17.100.134 | -> | 172.16.64.84   | UDP |
| 14 | 1464 | 21.017989 | 172.17.100.134 | -> | 172.16.64.84   | UDP |
| 15 | 110  | 23.151045 | 172.17.100.134 | -> | 172.16.64.84   | UDP |
| 16 | 1464 | 24.296026 | 172.17.100.134 | -> | 172.16.64.84   | UDP |
| 17 | 1464 | 25.355029 | 172.16.64.84   | -> | 172.17.100.134 | UDP |
| 18 | 1464 | 27.053998 | 172.17.100.134 | -> | 172.16.64.84   | UDP |
| 19 | 150  | 27.632023 | 172.17.100.134 | -> | 172.16.64.84   | UDP |
| 20 | 1464 | 30.064999 | 172.17.100.134 | -> | 172.16.64.84   | UDP |
| 21 | 110  | 32.358035 | 172.17.100.134 | -> | 172.16.64.84   | UDP |
| 22 | 1464 | 32.737013 | 172.17.100.134 | -> | 172.16.64.84   | UDP |
| 23 | 1464 | 32.866004 | 172.16.64.84   | -> | 172.17.100.134 | UDP |
| 24 | 1464 | 35.338032 | 172.17.100.134 | -> | 172.16.64.84   | UDP |
| 25 | 150  | 35.709015 | 172.17.100.134 | -> | 172.16.64.84   | UDP |
| 26 | 1464 | 38.054990 | 172.17.100.134 | -> | 172.16.64.84   | UDP |
| 27 | 110  | 40.121048 | 172.17.100.134 | -> | 172.16.64.84   | UDP |
| 28 | 1464 | 41.194042 | 172.17.100.134 | -> | 172.16.64.84   | UDP |
| 29 | 1464 | 42.196041 | 172.16.64.84   | -> | 172.17.100.134 | UDP |

#### ASR-2#show mon cap 1 buff bri

| #  | size | timestamp | source         | d  | estination   | <br>protocol |
|----|------|-----------|----------------|----|--------------|--------------|
| 0  | 1464 | 0.000000  | 172.17.100.134 | -> | 172.16.64.84 | UDP          |
| 1  | 1464 | 2.878952  | 172.17.100.134 | -> | 172.16.64.84 | UDP          |
| 2  | 110  | 3.018004  | 172.17.100.134 | -> | 172.16.64.84 | UDP          |
| 3  | 1464 | 3.383982  | 172.16.64.84   | -> | 172.17.100.1 | 34 UDP       |
| 4  | 1464 | 5.471975  | 172.17.100.134 | -> | 172.16.64.84 | UDP          |
| 5  | 150  | 6.824954  | 172.17.100.134 | -> | 172.16.64.84 | UDP          |
| б  | 1464 | 8.349988  | 172.17.100.134 | -> | 172.16.64.84 | UDP          |
| 7  | 110  | 11.476980 | 172.17.100.134 | -> | 172.16.64.84 | UDP          |
| 8  | 1464 | 11.555971 | 172.17.100.134 | -> | 172.16.64.84 | UDP          |
| 9  | 1464 | 12.572968 | 172.16.64.84   | -> | 172.17.100.1 | 34 UDP       |
| 10 | 1464 | 14.672969 | 172.17.100.134 | -> | 172.16.64.84 | UDP          |
| 11 | 150  | 15.780965 | 172.17.100.134 | -> | 172.16.64.84 | UDP          |
| 12 | 1464 | 17.895965 | 172.17.100.134 | -> | 172.16.64.84 | UDP          |
| 13 | 110  | 20.027998 | 172.17.100.134 | -> | 172.16.64.84 | UDP          |
| 14 | 1464 | 21.174002 | 172.17.100.134 | -> | 172.16.64.84 | UDP          |
| 15 | 1464 | 22.231998 | 172.16.64.84   | -> | 172.17.100.1 | 34 UDP       |
| 16 | 1464 | 23.930951 | 172.17.100.134 | -> | 172.16.64.84 | UDP          |
| 17 | 150  | 24.508976 | 172.17.100.134 | -> | 172.16.64.84 | UDP          |
| 18 | 1464 | 26.942959 | 172.17.100.134 | -> | 172.16.64.84 | UDP          |
| 19 | 110  | 29.235995 | 172.17.100.134 | -> | 172.16.64.84 | UDP          |
| 20 | 1464 | 29.614973 | 172.17.100.134 | -> | 172.16.64.84 | UDP          |
| 21 | 1464 | 29.743964 | 172.16.64.84   | -> | 172.17.100.1 | 34 UDP       |
| 22 | 1464 | 32.215992 | 172.17.100.134 | -> | 172.16.64.84 | UDP          |
| 23 | 150  | 32.585968 | 172.17.100.134 | -> | 172.16.64.84 | UDP          |
| 24 | 1464 | 34.931958 | 172.17.100.134 | -> | 172.16.64.84 | UDP          |
| 25 | 110  | 36.999008 | 172.17.100.134 | -> | 172.16.64.84 | UDP          |
| 26 | 1464 | 38.072002 | 172.17.100.134 | -> | 172.16.64.84 | UDP          |
| 27 | 1464 | 39.072994 | 172.16.64.84   | -> | 172.17.100.1 | 34 UDP       |

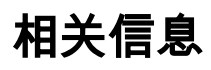

• <u>ASR OTV配置指南</u> • <u>技术支持和文档 - Cisco Systems</u>